## Textverarbeitung: Übung 1

Klasse 5

## Wie erstelle ich ein Textdokument am PC?

Das Textverarbeitungsprogramm wird geöffnet.

Das leere Dokument wird sofort unter einem aussagekräftigen Namen im richtigen Verzeichnis gespeichert (Menü: [Datei] ---> [Speichern unter...]).

Die Anzeige der Steuerzeichen wird aktiviert, damit man einen Überblick über Absätze, Leerzeilen usw. erhält.

Jetzt wird der Text ohne(!) Formatierungen eingegeben. Erzwungene Zeilenumbrüche [Enter] werden nur am Ende eines Absatzes eingefügt.

5

Zwischendurch wird der bereits vorhandene Text regelmäßig gespeichert. (Menü: [Datei] ---> [Speichern]).

Nach der Fertigstellung des Textes erfolgt die Formatierung in dieser Reihenfolge:

## Absatzformatierung:

RAHMEN... LEERZEILEN, ERZWUNGENE ZEILENUMBRÜCHE... AUSRICHTUNG (linksbündig, rechtsbündig, zentriert, Blocksatz) ABSATZHINTERGRUND

•••

Zeichenformatierung:

SCHRIFTART SCHRIFTGRÖßE SCHRIFTFARBE ZEICHENHINTERGRUND WORT-TRENNUNG

•••

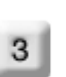